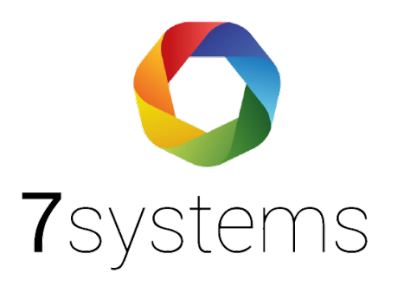

## **Dokumentation** Anleitung Your BMAcloud

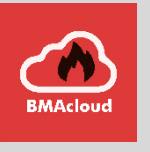

Version 0.01

Stand 01.10.2019

**7systems GmbH** • Schwalbenweg 22 • 51789 Lindlar 02266 44 000 14 • info@7systems.de • 7systems.de

## **BMAcloud** App

Sie finden unsere BMAcloud App sowohl im Google Playstore, als auch im Apple Appstore und können diese dort kostenfrei herunterladen. Anschließend können Sie sich mit Ihrem normalen Login für die BMAcloud in der App einloggen.

## Verwendung der App mit Ihrer eigenen BMAcloud

Sie können die App auch mit Ihrer eigenen BMAcloud verwenden, wofür eine einmalige Konfiguration nötig ist. Dafür geben Sie nach dem Start der App als E-Mail Adresse cfg@bmacloud.local ein, das Feld Passwort lassen Sie frei. Klicken Sie dann auf Login.

| BMAcloud            |  |  |  |  |
|---------------------|--|--|--|--|
| BMAcloud-Login      |  |  |  |  |
| E-Mail Adresse      |  |  |  |  |
| cfg@bmacloud.local  |  |  |  |  |
| Passwort            |  |  |  |  |
| Ihr Passwort        |  |  |  |  |
| D Login             |  |  |  |  |
| Passwort vergessen? |  |  |  |  |

Auf der nun angezeigten Seite geben Sie bitte die IP-Adresse, bzw. die Domain der Cloud ein. Dann legen Sie noch fest ob eine SSL Verbindung verwendet wird. Durch einen Klick auf Speichern werden die Einstellungen in der App hinterlegt.

HINWEIS: Die Adresse nur als URL eingeben, ohne http oder https davor

| YourBMAcloud |       |          |  |
|--------------|-------|----------|--|
| IP/Do        | main: |          |  |
|              |       |          |  |
|              | SSL   |          |  |
|              | Sp    | peichern |  |
| _            |       |          |  |
|              |       |          |  |
|              |       |          |  |
|              |       |          |  |
|              |       |          |  |
|              |       |          |  |